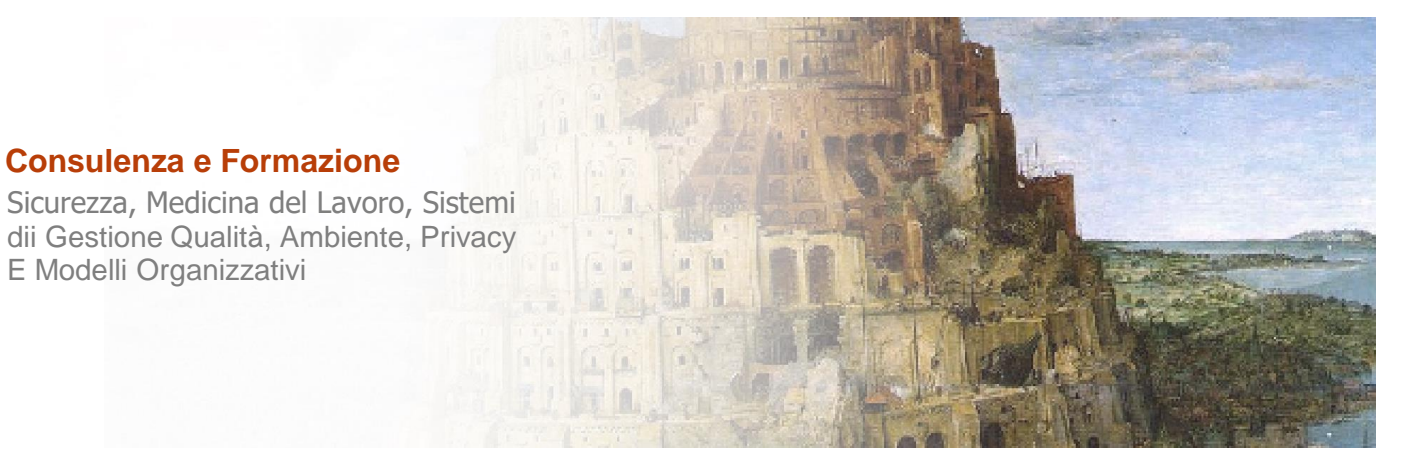

#### MANUALE DI UTILIZZO DELLA PIATTAFORMA E-LEARNING

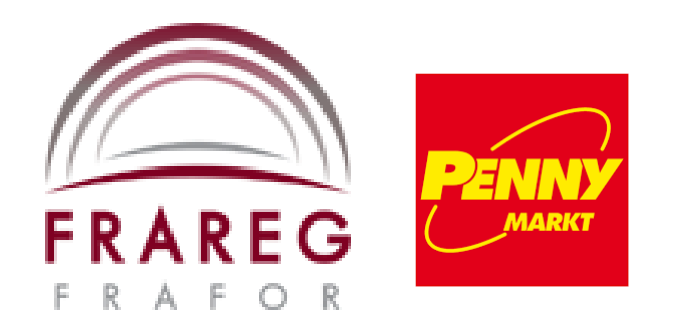

Da oltre 25 anni il tuo partner per le tue esigenze consulenziali e formative in sicurezza sul lavoro, sorveglianza sanitaria, sistemi di gestione, ambiente e privacy a Milano Roma Bologna Padova Torino Sofia

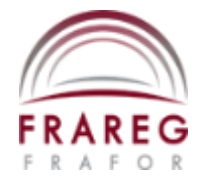

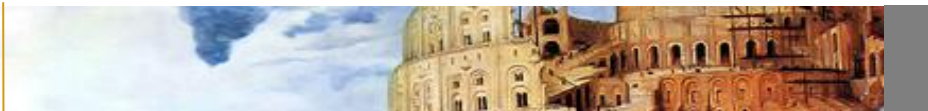

# **INDICE MANUALE**

- Accesso al portale
- Caratteristiche tecniche
- Accesso al materiale del corso
- Visualizzazione ed eventuali correzioni
- Inizio del corso
- Visualizzazione del corso
- Termine del corso
- Attestati
- Assistenza

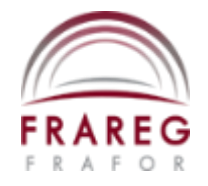

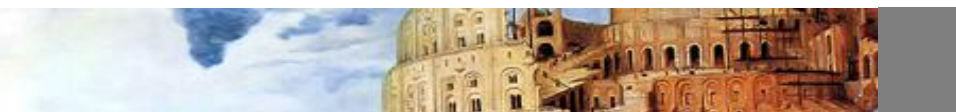

# LINK - USERNAME - PASSWORD

#### Accesso al portale

Caratteristiche tecniche

•

Accesso al materiale del corso

Visualizzazione ed eventuali correzioni

Inizio del corso

Visualizzazione del corso

Termine del corso

Attestati

- Avviare Internet tramite l'utilizzo di un browser web come Google Chrome, Mozilla Firefox, Safari o Internet Explorer.
- Digitare nella barra degli indirizzi pennymarket.frareg.com, poi digitare Username e Password e cliccare Login.

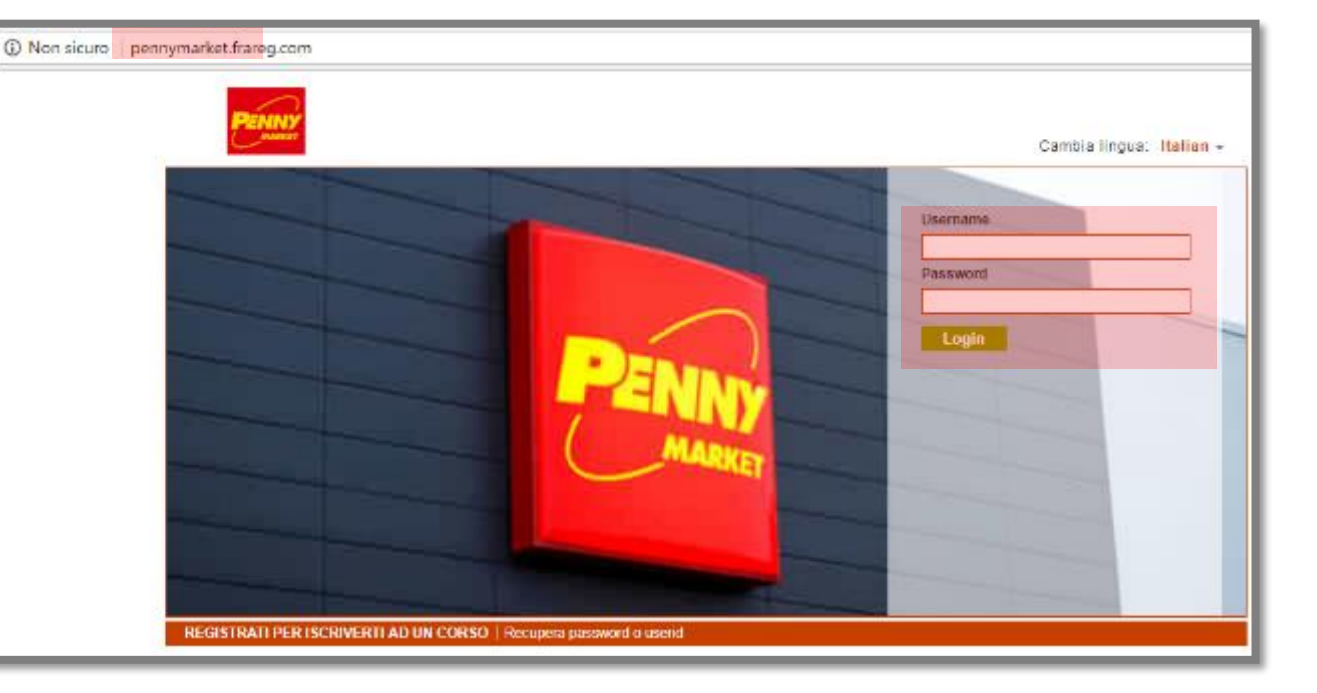

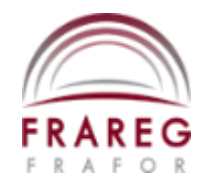

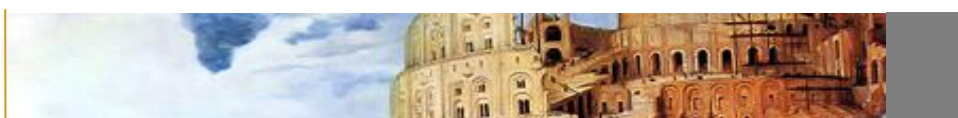

## I MIEI CORSI - TITOLO DEL CORSO

Una volta effettuato l'accesso cliccate su **"I miei corsi"**. Sarete arrivati nella pagina con l'elenco dei corsi alla quale siete iscritti.

**ATTENZIONE:** La sessione consente una inattività massima di 50 minuti, dopodiché risulterà scaduta.

| PENNY                             | Benvenutol, Penny Market<br>16-10-2019 15:48<br>Italian <del>→</del> | <ul> <li>Profilo utente</li> <li>Esci</li> </ul> |
|-----------------------------------|----------------------------------------------------------------------|--------------------------------------------------|
| Lmiei corsi Certificati Help Desk |                                                                      |                                                  |

#### Di conseguenza cliccando sul titolo vi apparirà la scheda del corso.

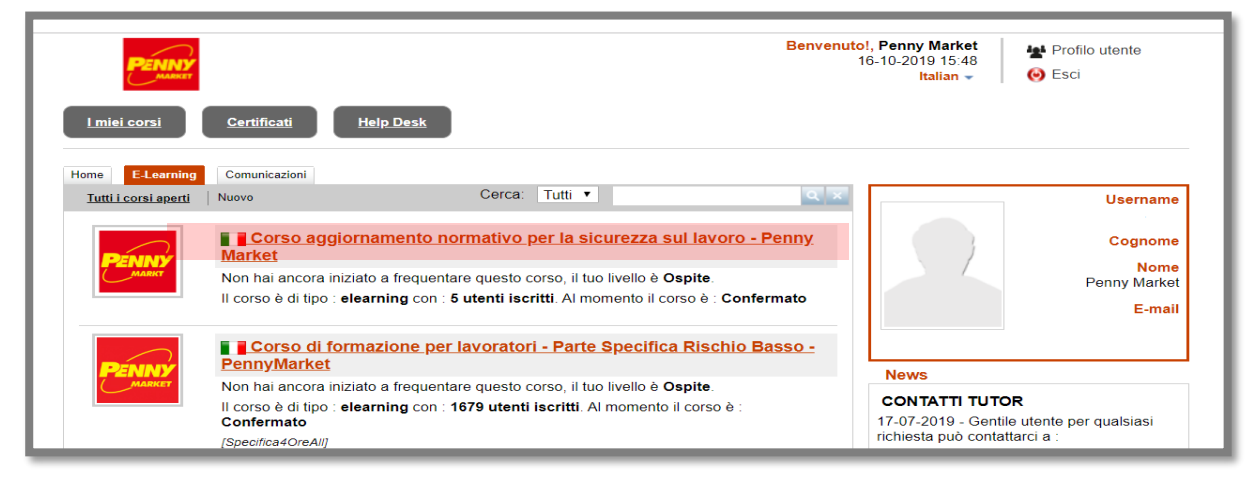

Accesso al portale

Caratteristiche tecniche

Accesso al materiale del corso

Visualizzazione ed eventuali correzioni

Inizio del corso

Visualizzazione del corso

Termine del corso

Attestati

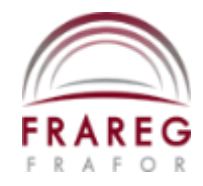

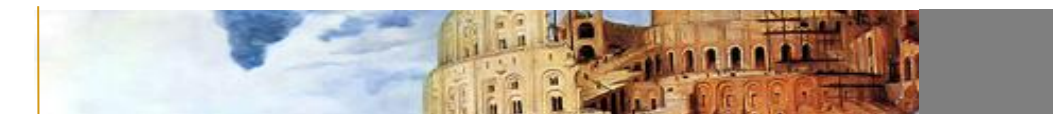

## **AREA STUDENTE - MATERIALI**

Cliccando su "Materiali" si accederà ai contenuti del corso.

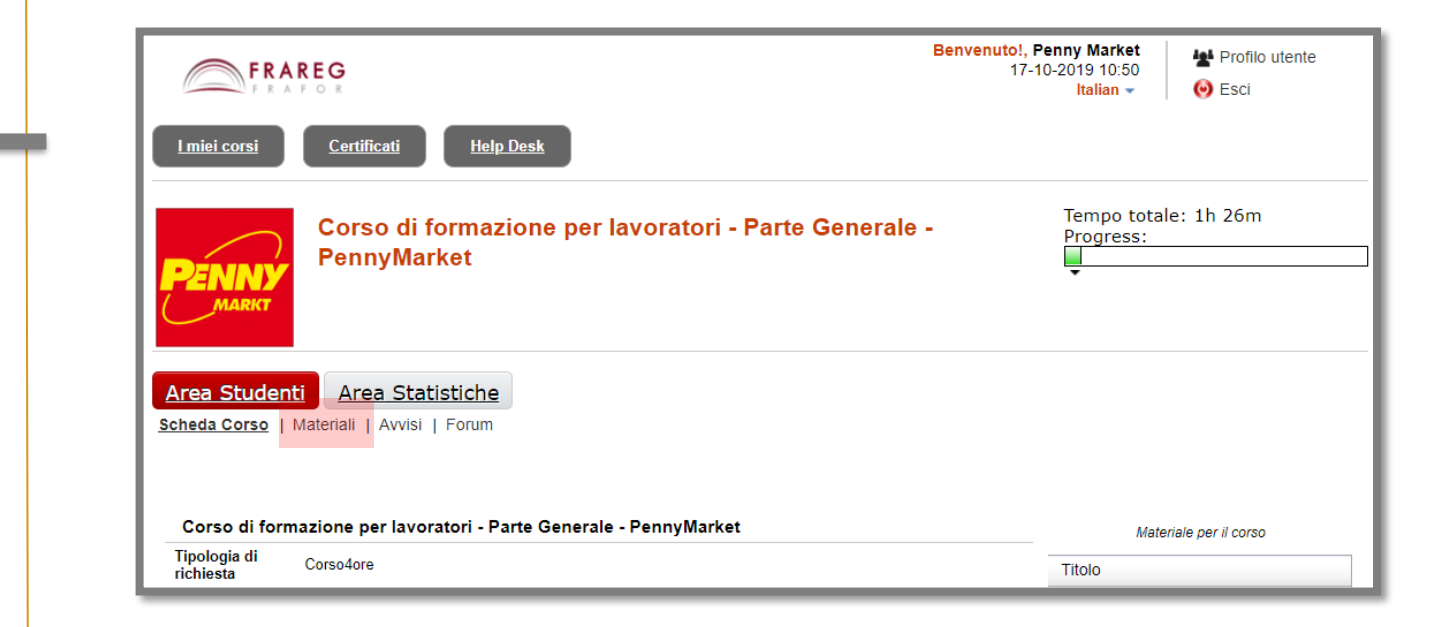

Accesso al portale

**Caratteristiche tecniche** 

Accesso al materiale del corso

Visualizzazione ed eventuali correzioni

Inizio del corso

Visualizzazione del corso

Termine del corso

Attestati

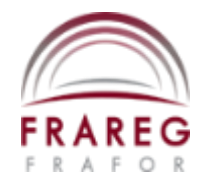

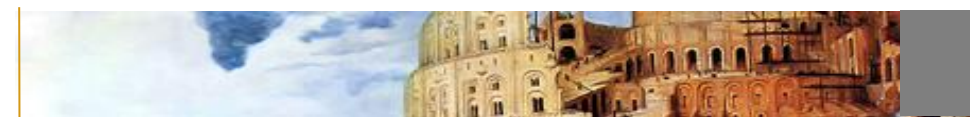

Nel caso di eventuali problemi riguardanti la visione e l'ascolto delle slide, seguire la seguente guida:

1) Fare click su "Informazioni Sito" (icona contrassegnata dal simbolo " i " cerchiata in alto a sinistra):

| D Non sicuro   pennymarket.frareg.com/appLms/index.php?r=elearning/show&sop=unregistercourse |                                                           |                                               |
|----------------------------------------------------------------------------------------------|-----------------------------------------------------------|-----------------------------------------------|
|                                                                                              |                                                           |                                               |
| PENNY                                                                                        | Benvenuto!, Penny Market<br>16-10-2019 15:48<br>Italian ▼ | <ul><li>Profilo utente</li><li>Esci</li></ul> |
| <u>I miei corsi</u> <u>Certificati</u> <u>Help Desk</u>                                      |                                                           |                                               |

Accesso al portale

Caratteristiche tecniche

Accesso al materiale del corso

Visualizzazione ed eventuali correzioni

Inizio del corso

Visualizzazione del corso

Termine del corso

Attestati

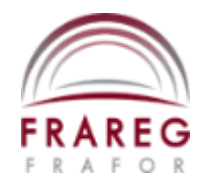

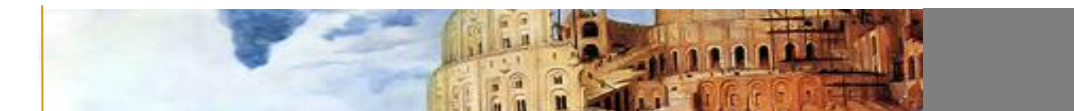

2) Dalla finestra che si aprirà, selezionare "Impostazioni sito" :

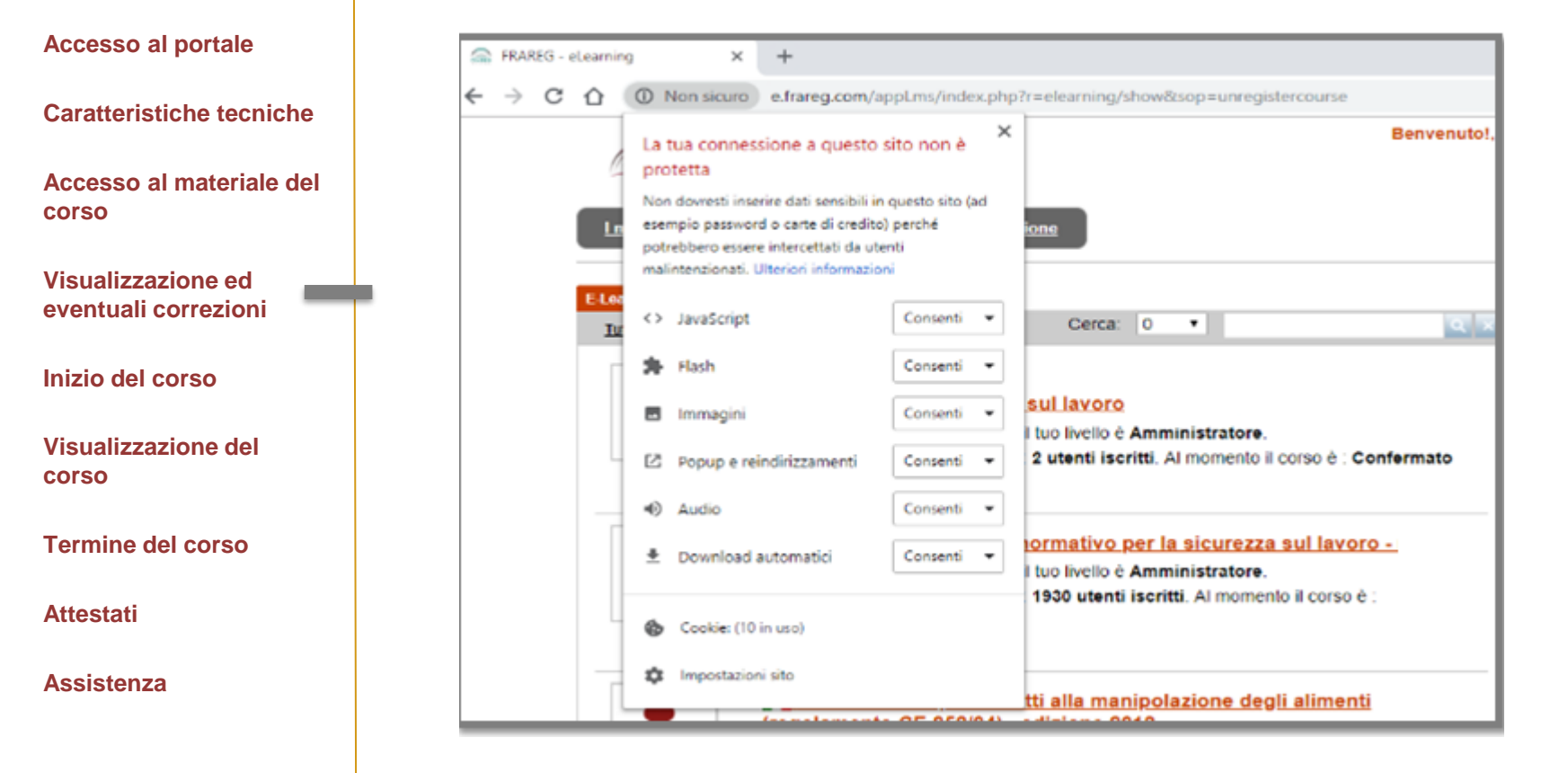

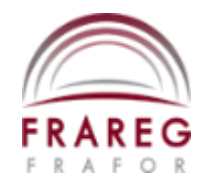

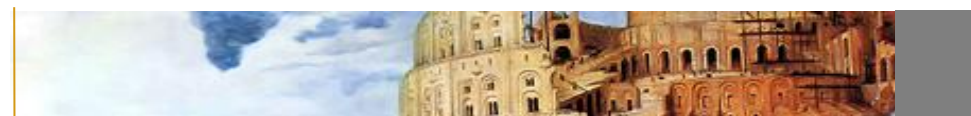

3) Impostare "Consenti sempre su questo sito" le voci "JavaScript, Flash, Immagini, Popup e reindirizzamenti, Audio, Download automatici", poi cliccare la X in alto a destra nella tendina:

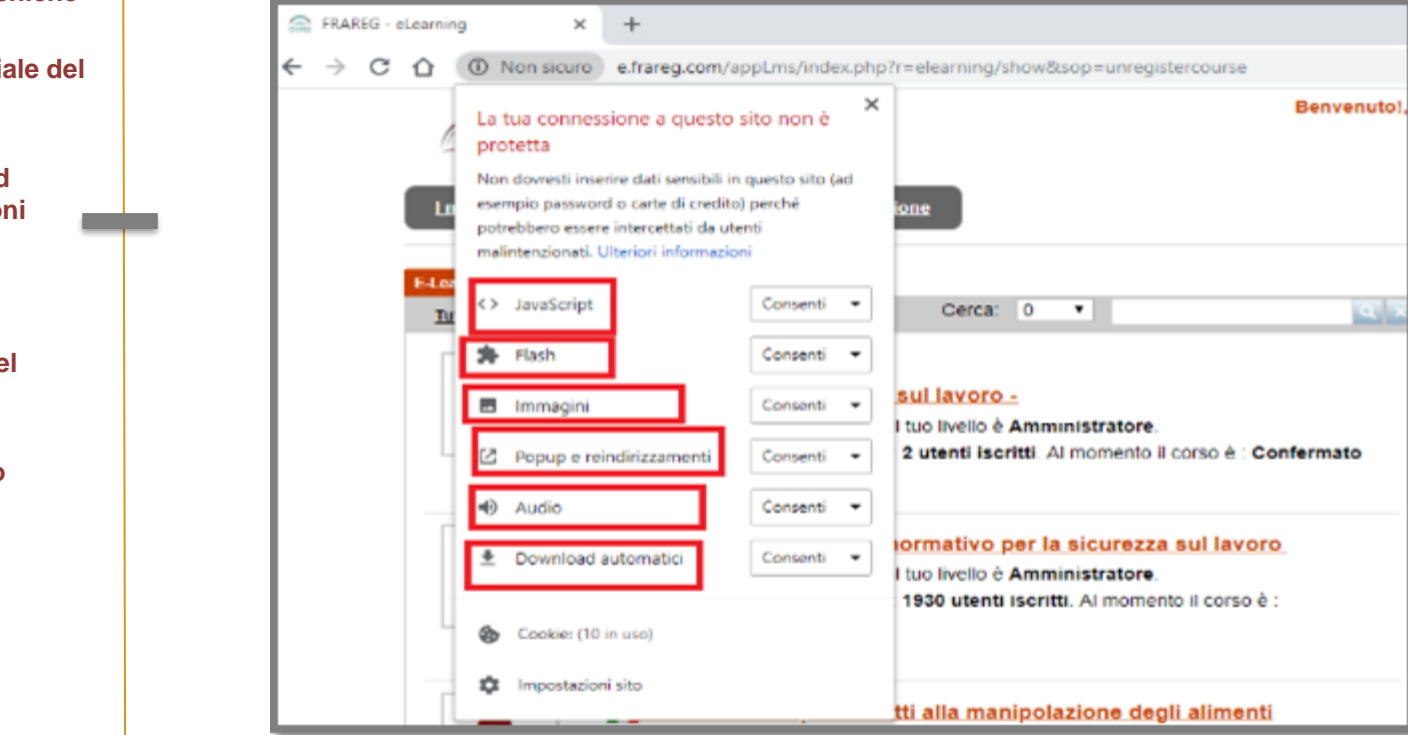

#### Accesso al portale

**Caratteristiche tecniche** 

Accesso al materiale del corso

Visualizzazione ed eventuali correzioni

Inizio del corso

Visualizzazione del corso

Termine del corso

Attestati

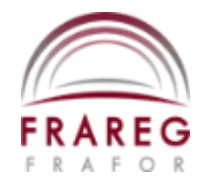

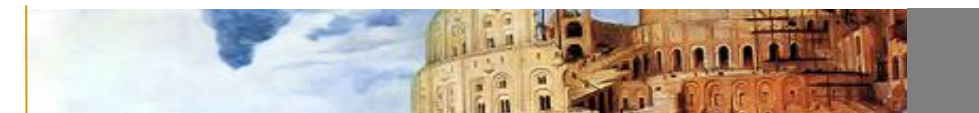

4) Infine vi verrà proposto di ricaricare la pagina, quindi cliccare su "Ricarica":

| Г  | ← → C (③ Non sicuro   pennymarket.frareg.com/appLms/index.php?modname=organization&op=custom_enditem&id_item=2507 |                                                           |
|----|----------------------------------------------------------------------------------------------------|-----------------------------------------------------------|
| ł  |                                                                                                    |                                                           |
| I. | Ricarica la pagina per applicare le impostazioni aggiornate a questo sito     Ricarica                            |                                                           |
|    | PENNY                                                                                                    | Benvenutol, Penny Market<br>16-10-2019 16:33<br>Italian ◄ |
|    | Lmiei corsi Certificati Help Desk                                                                                 |                                                           |

Per chi non avesse il programma ecco il link per scaricarlo:

(Adobe Flash Player installazione) https://get.adobe.com/it/flashplayer/

Accesso al portale

**Caratteristiche tecniche** 

Accesso al materiale del corso

Visualizzazione ed eventuali correzioni

Inizio del corso

Visualizzazione del corso

Termine del corso

Attestati

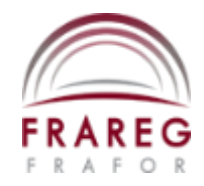

| Accosco | <u> </u> | norta | lo |
|---------|----------|-------|----|
| ALLE330 | a        | μυιια | Ie |

Caratteristiche tecniche

Accesso al materiale del corso

Visualizzazione ed eventuali correzioni

Inizio del corso

Visualizzazione del corso

Termine del corso

Attestati

Assistenza

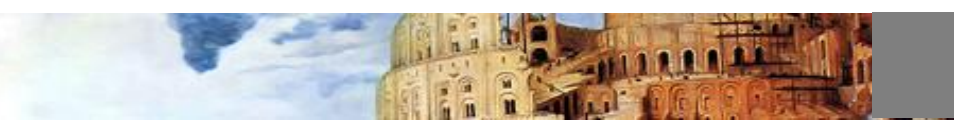

# **SELEZIONARE UN CAPITOLO – INIZIO CORSO**

A questo punto appare una schermata con i materiali del corso: unità didattiche e test.

Cliccando sul primo capitolo potrete iniziare il corso.

| PENNY                                   |                                                                    | Benvenuto!, Penny Market<br>16-10-2019 16:02<br>Italian ◄ | <ul> <li>Profilo utente</li> <li>Esci</li> </ul> |
|-----------------------------------------|--------------------------------------------------------------------|-----------------------------------------------------------|--------------------------------------------------|
| <u>l miei corsi</u>                     | Certificati Help Desk                                              |                                                           |                                                  |
| PENNY                                   | Corso di formazione per lavoratori - Parte Generale<br>PennyMarket | - Tempo tota<br>Progress:<br>↓                            | le: 00m                                          |
| Area Student<br>Scheda Corso   <u>M</u> | Area Statistiche<br>ateriali   Avvisi   Forum                      |                                                           |                                                  |
| Materiali                               |                                                                    |                                                           |                                                  |
| Capitolo 1                              | - Presentazione e Introduzione                                     |                                                           | <u>11</u>                                        |
| Capitolo 2                              | - II Rischio                                                       |                                                           | 5                                                |
| 🖵 Esercitazio                           | ne-2a                                                              |                                                           | r.                                               |
| Esercitazio                             | ne-2b                                                              |                                                           | 2                                                |
| 🖵 Capitolo 3 -                          | - II Danno                                                         |                                                           | E.                                               |
| 📰 Esercitazio                           | ne-3                                                               |                                                           | 2                                                |
| Capitolo 4                              | - Prevenzione e Protezione                                         |                                                           | r.                                               |
| Capitolo 5                              | - La prevenzione in azienda                                        |                                                           | 2                                                |
| 戻 Esercitazio                           | ne 5                                                               |                                                           | ⊠"                                               |
| Capitolo 6                              | Obblighi dello figuro dello sigurozzo                              |                                                           | _A                                               |

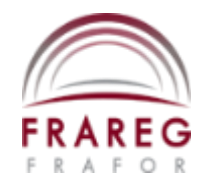

| Accesso | al | portal | e |
|---------|----|--------|---|
|---------|----|--------|---|

Caratteristiche tecniche

Accesso al materiale del corso

Visualizzazione ed eventuali correzioni

Inizio del corso

Visualizzazione del corso

Termine del corso

Attestati

Assistenza

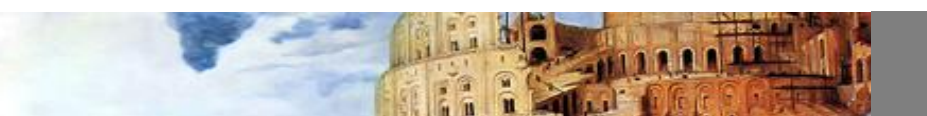

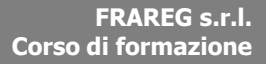

#### **SPUNTA VERDE – SPUNTA ARANCIONE**

Il corso è composto da più moduli: video, test intermedi, test finale e questionario di soddisfazione.

Per passare al materiale successivo o uscire da quello su cui si sta lavorando, cliccare sulla scritta "Chiudi" in alto a destra.

Se si conclude correttamente tutta la visualizzazione del modulo appare una spunta verde, altrimenti se non è pienamente concluso appare una spunta arancione.

| PENNY<br>Italian • Benvenuto!, Penny Market<br>16-10-2019 16:57<br>Italian • O Esci        | o utente           |
|--------------------------------------------------------------------------------------------|--------------------|
| Lmiei corsi Certificati Help Desk                                                          |                    |
| Corso di formazione per lavoratori - Parte Generale -<br>PennyMarket                       |                    |
| Area Studenti         Area Statistiche           Scheda Corso   Materiali   Avvisi   Forum |                    |
| Materiali                                                                                  |                    |
| Capitolo 1 - Presentazione e Introduzione                                                  | <mark>√ [.]</mark> |
| Capitolo 2 - Il Rischio                                                                    | <mark>√ 1.1</mark> |
| 💭 Esercitazione-2a                                                                         | ⊠"                 |
| Esercitazione-2b                                                                           | <b>⊳</b> ¶         |
| 💭 Capitolo 3 - II Danno                                                                    | ⊠ <b>®</b>         |

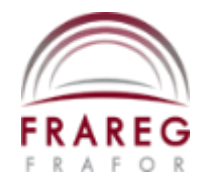

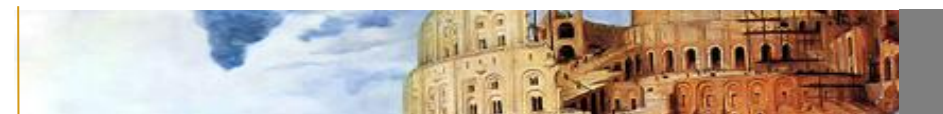

#### USCITA

Accesso al portale

Caratteristiche tecniche

Accesso al materiale del corso

Visualizzazione ed eventuali correzioni

Inizio del corso

Visualizzazione del corso

Termine del corso

Attestati

Assistenza

Per terminare l'intero corso è necessario aver visionato (ed eventualmente compilato) tutti i moduli del corso: appariranno tutte le spunte verdi.

Quando il corso è terminato, ricordatevi di cliccare su "ESCI" in alto a destra.

| PENNY               | Benvenuto!,<br>16                                                                   | , Penny Market<br>5-10-2019 16:52<br>Italian ▼ Profilo utente |  |
|---------------------|-------------------------------------------------------------------------------------|---------------------------------------------------------------|--|
| <u>l miei corsi</u> | <u>Certificati</u> <u>Help Desk</u>                                                 |                                                               |  |
| PENNY<br>Market     | Corso di formazione per lavoratori - Parte Specifica Rischio<br>Basso - PennyMarket | Tempo totale: 00m<br>Progress:<br>                            |  |

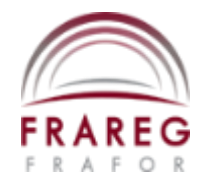

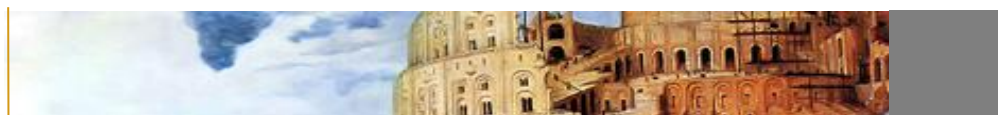

## **CERTIFICATI - NUOVO ATTESTATO**

Una volta visionato tutto il corso è possibile andare nell'area "Certificati" e stampare l'attestato del corso ultimato.

| Benvenuto!, P<br>16-1                                                               | Penny Market<br>10-2019 16:52<br>Italian - O Esci |
|-------------------------------------------------------------------------------------|---------------------------------------------------|
| Lmiei corsi Certificati Help Desk                                                   |                                                   |
| Corso di formazione per lavoratori - Parte Specifica Rischio<br>Basso - PennyMarket | Tempo totale: 00m<br>Progress:<br>•               |
| Area Studenti Area Statistiche                                                      |                                                   |
| Scheda Corso   <u>Materiali</u>   Avvisi   Forum                                    |                                                   |
| Materiali                                                                           |                                                   |
| Q1-Introduzione                                                                     | L.                                                |

Per procedere al download dell'attestato, cliccare su "Nuovo Certificato"

|            | PENNY                    |                                                                      |                     | Benvenuto!, Penny Mari<br>16-10-2019 16<br>Italian | ket Prof<br>:50 😔 Esci | ilo utente           |
|------------|--------------------------|----------------------------------------------------------------------|---------------------|----------------------------------------------------|------------------------|----------------------|
| Lmiei      | i corsi <u>Certi</u> l   | icati Help Desk                                                      |                     |                                                    |                        |                      |
| l mie      | i certificati            |                                                                      |                     |                                                    |                        |                      |
| Certificat | ti Certificati aggregati |                                                                      |                     |                                                    |                        |                      |
| Periodi    | temporali                | Tutti                                                                | •                   |                                                    |                        |                      |
| E-Lear     | ning                     |                                                                      |                     |                                                    |                        |                      |
| Anno       | Codice del corso         | Corso                                                                | Certificato         | Data di completamento                              | ភ្ន                    | 人                    |
| 2019       | Corso4ore                | Corso di formazione per lavoratori - Parte Generale -<br>PennyMarket | Corso<br>Lavoratori | 16-10-2019 16:50                                   | Anteprima              | Nuovo<br>certificato |

Accesso al portale

**Caratteristiche tecniche** 

Accesso al materiale del corso

Visualizzazione ed eventuali correzioni

Inizio del corso

Visualizzazione del corso

Termine del corso

Attestati

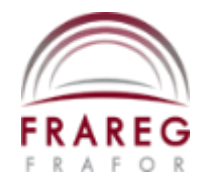

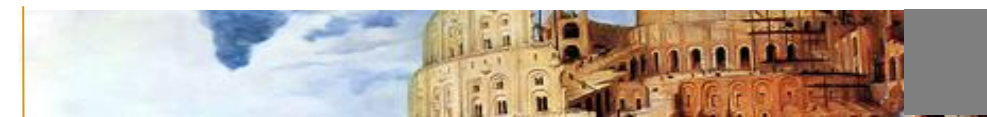

#### **CONTATTI - ASSISTENZA**

Accesso al portale

Caratteristiche tecniche

Accesso al materiale del corso

Visualizzazione ed eventuali correzioni

Inizio del corso

Visualizzazione del corso

Termine del corso

Attestati

Assistenza

Per richiedere assistenza:

Contattare il numero

Tel: 02.69010030

• Inviare una mail a pennymarket@frareg.com

Un operatore risponderà alle vostre richieste appena possibile.